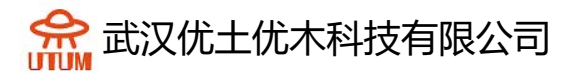

# 教程 4 锚杆隧道施工

# 目录

| 1.   | 预览.   |            | 2  |
|------|-------|------------|----|
|      | 1.1   | 教程目的       | 2  |
|      | 1.2   | 问题详述       | 2  |
| 2. 2 | 2D 建枯 | 奠          | 6  |
|      | 2.1.  | 一般设置       | 6  |
|      | 2.2.  | 绘制几何       | 6  |
| 2.3  | . 网格  | ş          |    |
| 3.   | 计算话   | 殳 <u>置</u> | 13 |
|      | 3.1.  | 编辑阶段1      | 13 |
|      | 3.2.  | 编辑阶段 2     | 16 |
|      | 3.3.  | 编辑阶段 3     | 19 |
|      | 3.4.  | 编辑阶段 4     | 21 |
|      | 3.5.  | 编辑阶段 5     | 23 |
| 4.   | 求解.   |            | 24 |
| 5.   | 结果.   |            | 25 |
|      | 5.1.  | 位移         | 25 |
|      | 5.2.  | 结构应力       |    |

# 1. 预览

#### 1.1 教程目的

隧道施工包括一系列通过不同土壤条件的施工过程。对于隧道工程师来说,准确地模拟该施工过程非常重要,因为它会显著影响项目周边环境(例如地表沉降) 或隧道结构(例如衬砌或喷射混凝土中的应力)。

CESAR-LCPC 为此类分析提供了一整套工具。

本教程的目的是确定混凝土隧道衬砌在使用期间的应力场。根据里昂-马赛高速铁路 Tartaiguille 隧道(Charmetton,2001年)的工程,对其进行了简化,以符合教程的目标。然而,它将引导用户完成隧道施工建模的各个方面。

1.2 问题详述

一般假定

- 开挖均匀且一直沿水平轴 Oz。隧道断面在 y 轴上对称。因此,在平面应 变分析条件下,选择模型的一半进行分析
- 土体的非线性行为
- 衬砌用体积单元模拟,混凝土假定为线弹性行为

几何定义

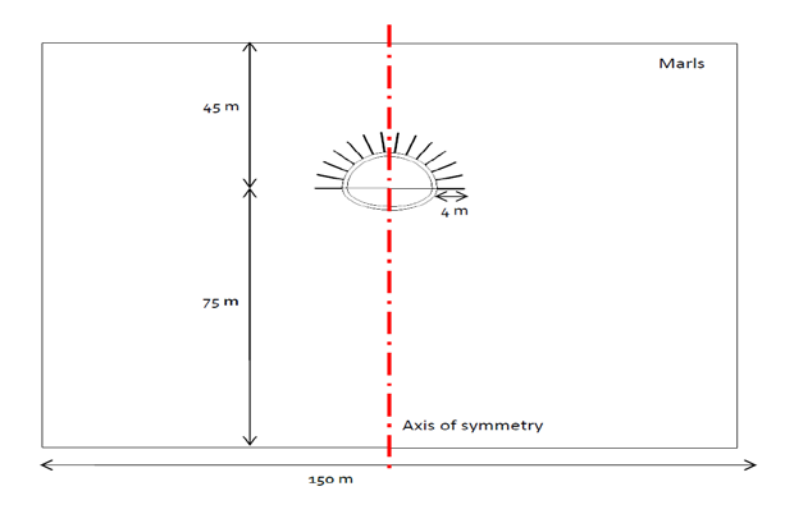

图 1: 项目几何详情

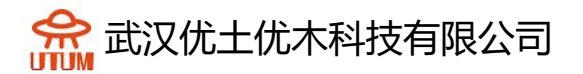

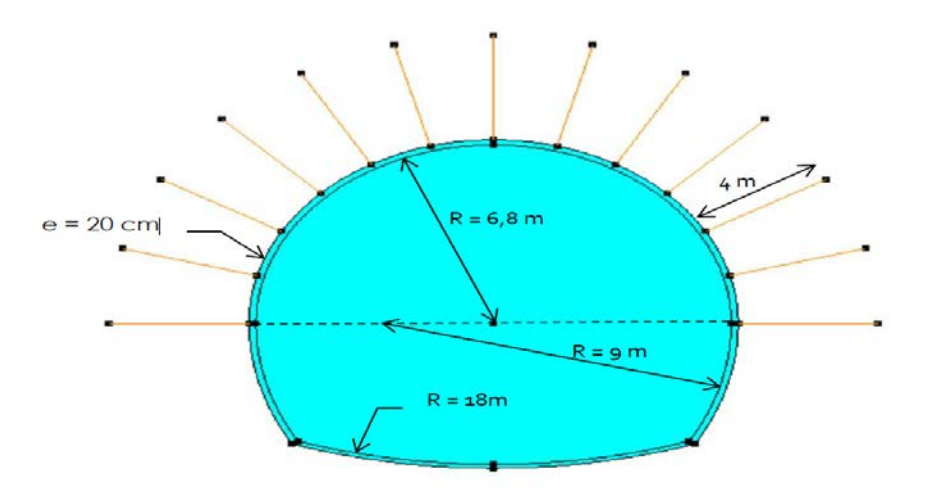

图 2: 隧道截面详情

阶段定义:

阶段 1: 由土体自重生成初始应力场

| 阶段 2: 开挖上台阶 | 阶段 3: 安装锚杆和上部衬砌,隧道开<br>挖面持续开挖会导致土体完全松弛 |
|-------------|----------------------------------------|
|             |                                        |
| 阶段 4: 开挖下台阶 | 阶段 5: 安装下部衬砌, 应力完全释放                   |
|             |                                        |

材料属性:

假设土体和泥灰岩具有一样的均质属性

|           | γ <sub>h</sub><br>(kN/m³) | E<br>(MPa) | ν   | c'<br>(kPa) | φ'<br>(°) | Ψ'<br>(°) |
|-----------|---------------------------|------------|-----|-------------|-----------|-----------|
| Marls     | 23                        | 1 500      | 0,3 | 300         | 20        | 0         |
| Shotcrete | 25                        | 7 000      | 0,2 | -           | -         | -         |

锚杆为圆截面杆件(E<sub>s</sub>=21GPa;Φ<sub>s</sub>=2.5cm)。由于我们在平面应变变形的假设 下进行二维建模,因此锚杆的杨氏模量和截面必须等效,以实现三维拉伸-压缩 行为的等效性。

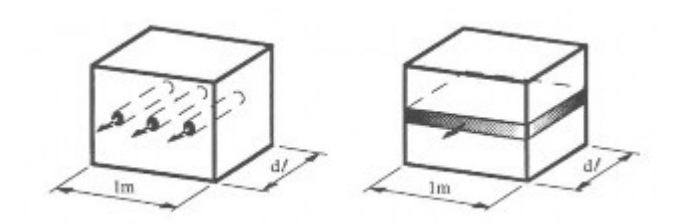

考虑到每 2m 开挖长度加一圈锚杆,有以下等式:

$$E_{eq} \times S_{eq} = \frac{E_s \times S_s}{2}$$

因此,考虑到 E 相等,所以:  $S_{eq} = \frac{S_s}{2}$ 

下表中列出了模型的参数:

|                   | E <sub>eq</sub><br>(MPa) | S <sub>eq</sub><br>(m²) |     |
|-------------------|--------------------------|-------------------------|-----|
| Bolt (equivalent) | 210 000                  | 2,4.10 <sup>-4</sup>    | ••• |

实体定义和状态:

重要的是标记不同的实体(使用名称),并在整个施工阶段确定其状态。这有 助于属性的输入和操作的管理。

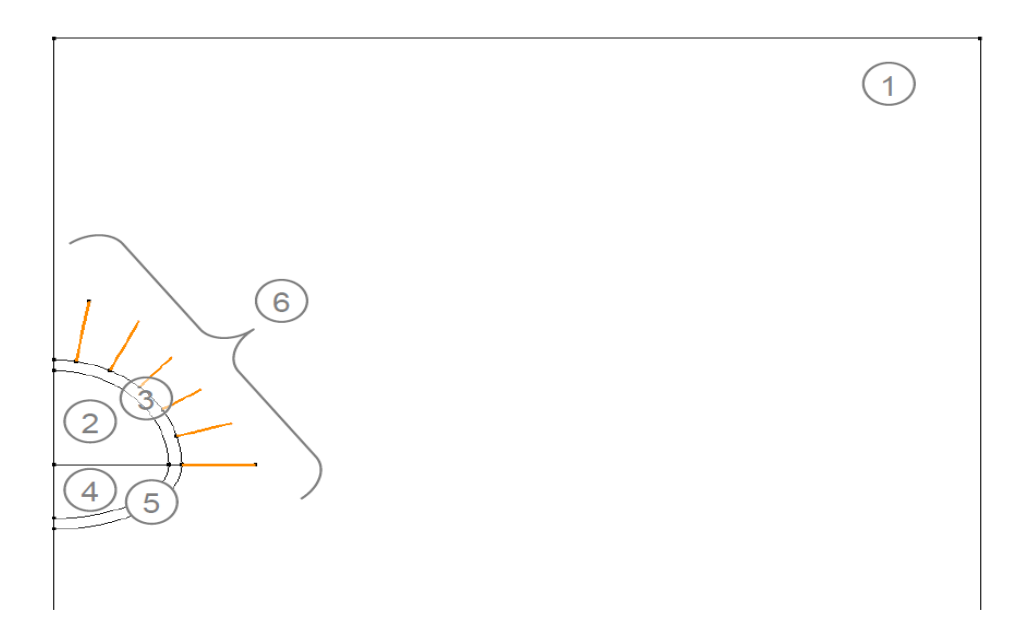

图 3: 实体列表

| Bodies | Stage #1 | Stage #2 | Stage #3 | Stage #4 | Stage #5 |
|--------|----------|----------|----------|----------|----------|
| 1      | Marls    | >        |          | >        | >        |
| 2      | Marls    | Inactive |          |          |          |
| 3      | Marls    | Inactive | Concrete |          |          |
| 4      | Marls    |          |          | Inactive | >        |
| 5      | Marls    |          |          | Inactive | Concrete |
| 6      | Inactive |          | Bolts    |          |          |

边界条件:

由于存在垂直对称轴,水平位移沿垂直边界固定,x=0和 x=75m。 模型底部固定垂直位移。

网格:

在接近隧道的地方(出现高应变梯度的地方)细化网格,远离的地方逐步变粗。

# 2.2D 建模

## 2.1. 一般设置

- 1. 运行软件
- 2. 设置单位
  - 一般/长度设置为 m
  - 力学/力设置为 MN
  - 力学/位移设置为 mm
  - 力学/面,勾选科学计数法(E)
  - 应用
- 3. 在工作平面中 , 设置可见网格为 5m (dX=dy=5m)

♀使用"保存为默认"设置成属于你的工作环境。

2.2. 绘制几何

CESAR 配备了一套隧道界面设计工具。

- 1. 点击工具脚本
- 2. 选择 TunnelM.xml 作为 XML 脚本文件
- 在隧道几何中,选择 ,用 3 半径和 2 角度来定义隧道界面形状,然后
   选择开挖计划 (全断面)
  - 不对称? 否
  - 椭圆反转? 是
  - R1[m] 6.8m
  - A1[°] 90
  - R2[m] 9
  - A2[°] 30
  - R4[m] 18

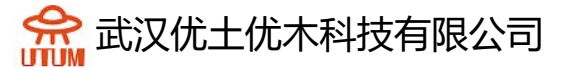

应用

- 4. 重复上步操作,修改半径和角度,创建衬砌
  - 不对称? 否
  - 椭圆反转? 是
  - R1[m] 7.1m
  - A1[°] 90
  - R2[m] 9.3
  - A2[°] 30
  - R4[m] 18.3

应用

考虑轴对称问题,只选取模型的一半以减少节点和相关的计算时间。

使用线工具,添加竖向线段将模型分成两半,再添加一水平线段用于分布开挖。 然后删除另一半(如下图)。

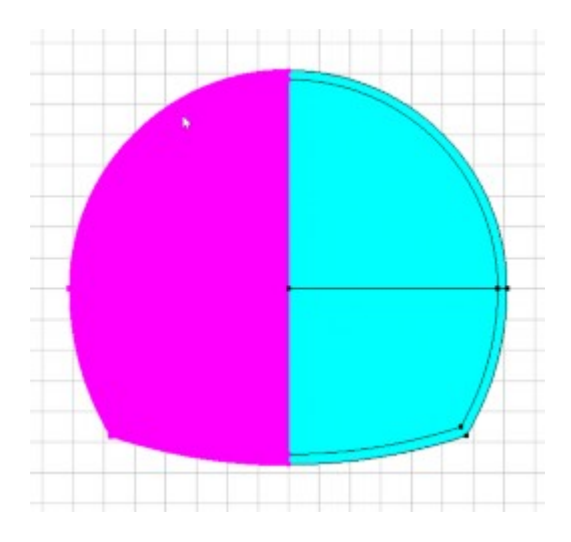

绘制土体:

使用点和/或线绘制几何,如下图所示。

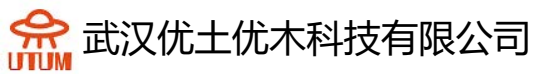

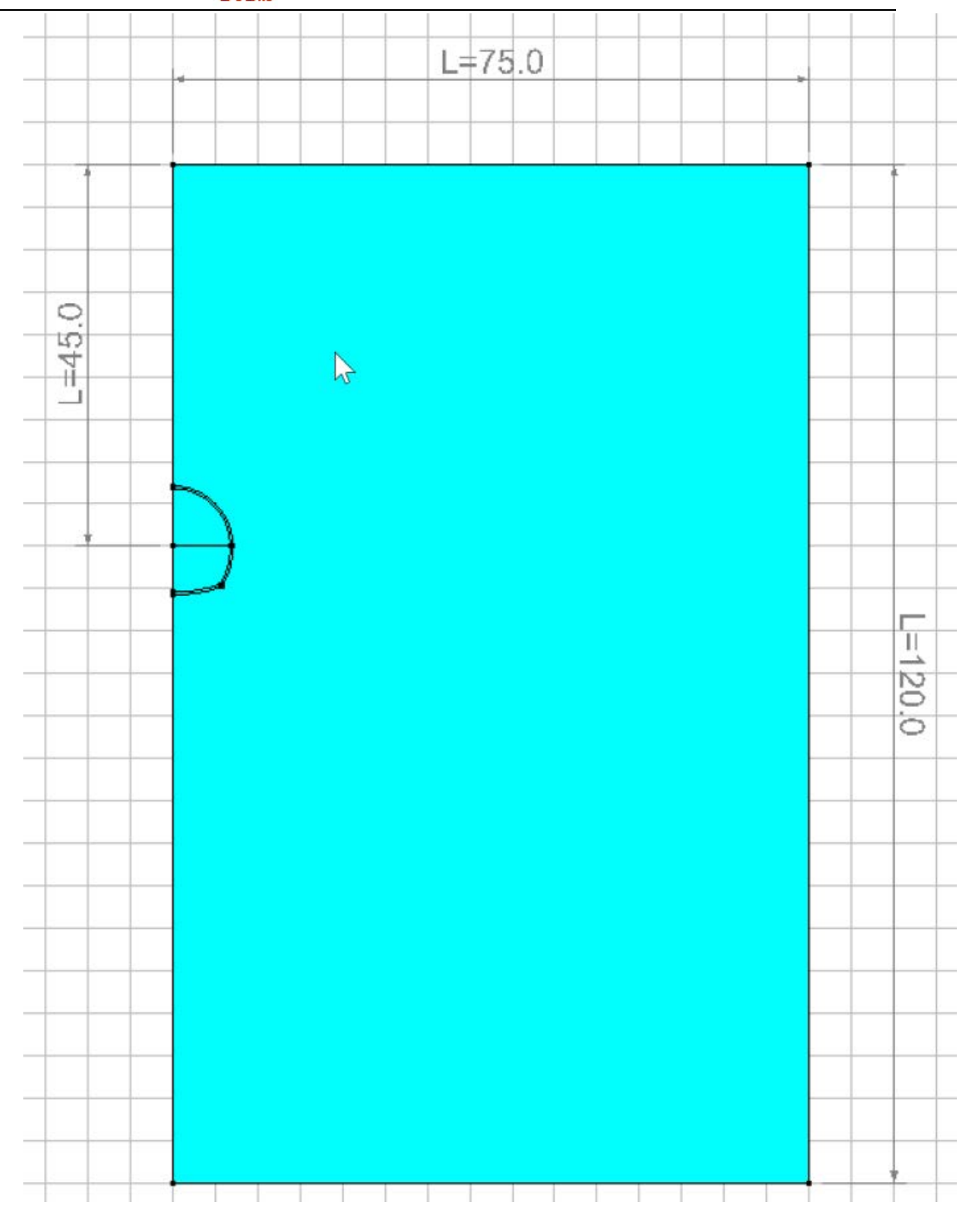

删除隧道的另一半后土体模型图

# 绘制锚杆:

将锚杆作为锚固 1D 实体引入。先创建一个,然后复制。

- 1. 选择工具锚固实体
- 2. 选择"方法 2"
- 3. 设置长度 4m,角度 0°,点击 A 点,生成一根水平锚杆,如下图所示

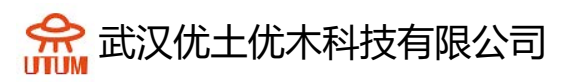

| Anchor bodies                         | 4 ×                                         |   |   |
|---------------------------------------|---------------------------------------------|---|---|
| Apply Show                            |                                             |   |   |
| Definition                            |                                             | 1 |   |
| Actions:                              | Create •                                    |   | A |
| Creation method                       |                                             |   |   |
|                                       |                                             |   |   |
| Generation of ancho                   | Generation of anchors with length and angle |   |   |
| Angle [deg]                           | 0                                           |   |   |
| Charles and a state of a state of the | 4.0                                         |   |   |

- 1. 点击操作实体
- 2. 选择旋转并设置旋转参数
  - 移动选择对象=不激活
  - 操作数量=6
  - *- θ*=15
  - 中心 (0, 0)
- 3. 应用

实体编辑:

此步骤为可选,但有助于识别和选择实体组

- 1. 在选择工具中点击选择实体
- 2. 点击实体属性
- 3. 右击对应与土层的实体,命名为土,选择一个颜色,点击应用
- 4. 右击上衬砌,命名上衬砌,指定颜色,应用

😪 武汉优土优木科技有限公司

5. 右击下衬砌,命名下衬砌,指定颜色,应用

6. 右击上台阶,命名上台阶,指定颜色,应用

7. 右击下台阶,命名下台阶,指定颜色,应用

♀我们也可以合并锚杆。在几何栏中,使用合并实体

1. 选择代表锚杆的 1D 实体,命名锚杆,指定颜色,应用

2.3. 网格

2.3.1 密度定义

密度定义

♀在高应变区域定义密集分区,即在墙和锚附近。使用渐进密度定义可以在边界边上生成从小段到大段的渐进演变

- 1. 转到项目栏上的网格选项卡,开始沿直线定义分割
- 2. 选择隧道截面和锚杆,点击 <sup>♀</sup> **固定长度密度**为这些线段指定长度,在对 话框中输入 1m,点击应用
- 3. 点击<sup>\*/p]</sup> 渐进密度用不同的长度分割线段,定义方法勾选第一部分和最后 一部分
  - 第一段输入 0.4m, 最后一段输入 2m, 点击线段 A
  - 第一段输入 2m,最后一段输入 10m,点击线段 B
  - 第一段输入 0.4m, 最后一段输入 10m, 点击线段 C
- 4. 点击 <sup>€</sup> **固定长度密度**为最后两条线段和垂直边界指定长度,在对话框中 输入 10m,选择边界,点击应用

[]单击的位置定义初始分割的位置

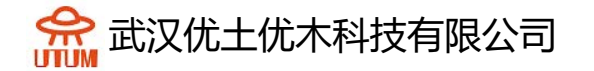

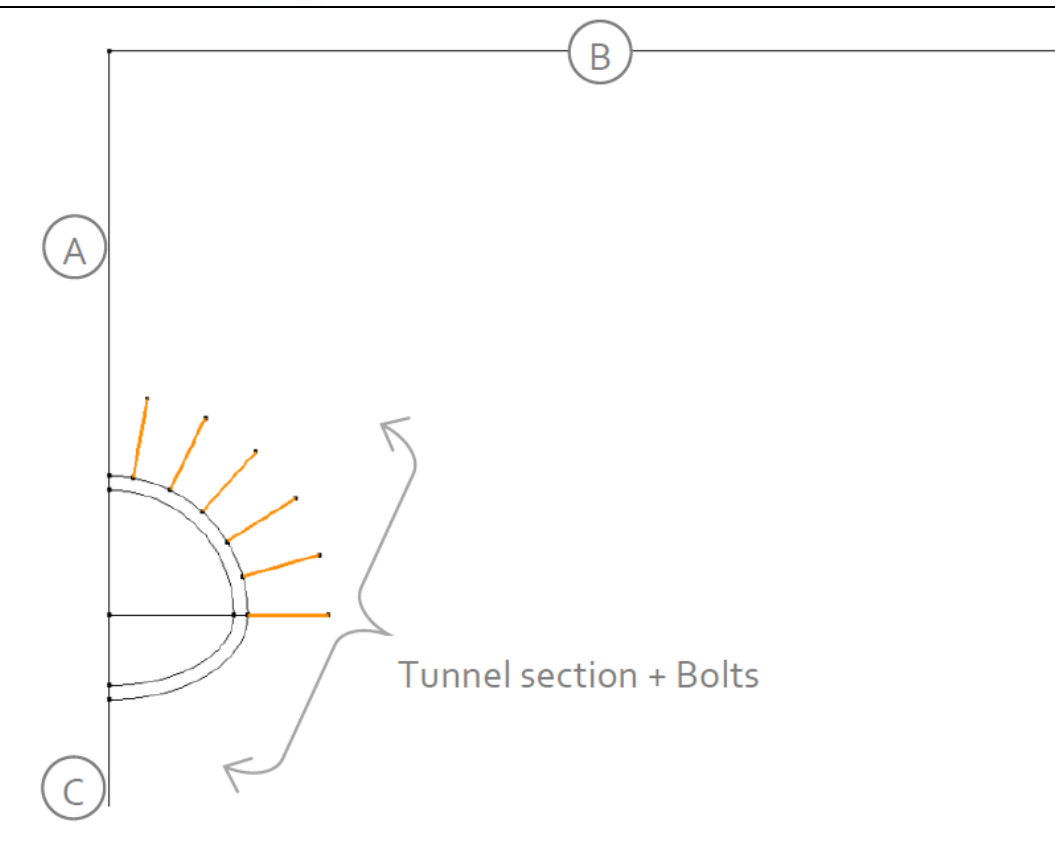

图 4: 线段编号

♀CESAR-LCPC 提出了一种用于整合表面单元内部应力的后处理工具;结果是 一般的结构受力(M, N, V)。当这些单元为四边形时,应力积分能给出更好的 结果。因此,用户将生成适当的几何体(四边形曲面)以生成此类网格。

#### 2.3.2 网格

CESAR-LCPC为曲面网格划分过程提供了3个级别,可生成粗网格或密集网格。 默认为"2次",在**偏好**>研究设置中设置3次(线性插值=粗糙,三次插值=密集)。

1D 实体网格:

从 1D 实体网格开始,因为它们是锚固单元,需要在土体之前划分网格

选择 1D 实体,选择 2 次插值,选择锚杆,点击应用,如果必要,可使用 1D 实体方向将其调整为统一方向。

♀用户可调整箭头的大小和方向,在项目设置中,显示属性下,设置矢量尺寸 为 0.02,箭头尺寸为 0.003

曲面实体网格:

选择面网格,选择二次插值,选择三角形,点击应用生成网格

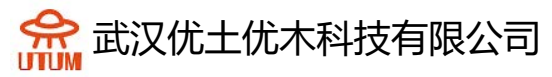

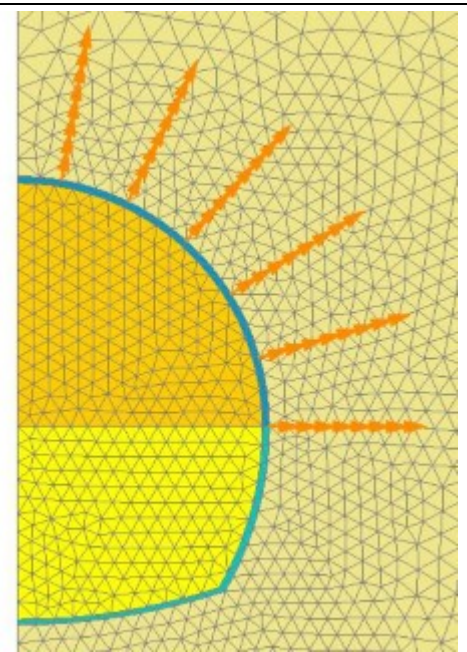

# 图 5: 放大隧道截面和锚杆区域的网格

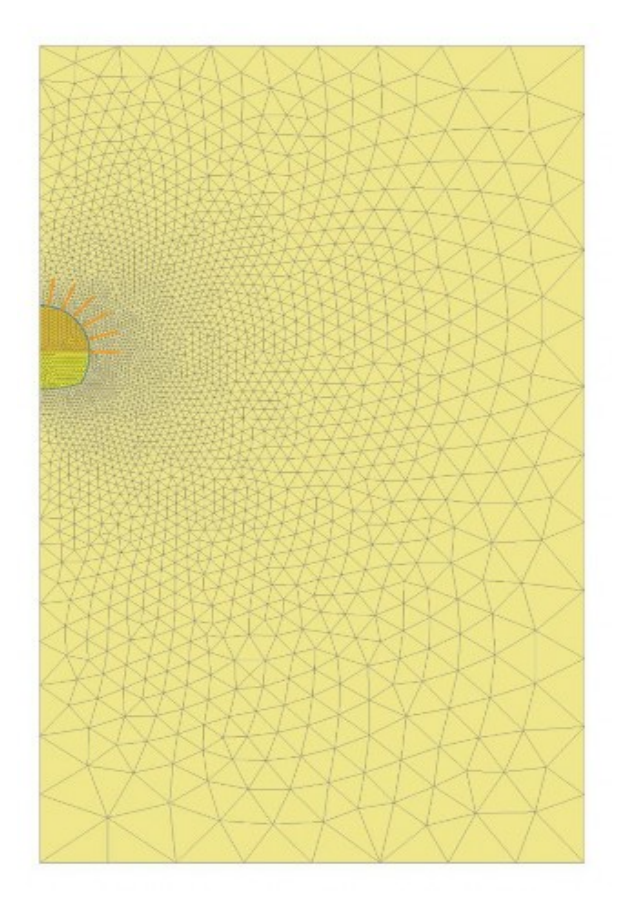

图 6: 查看全部网格

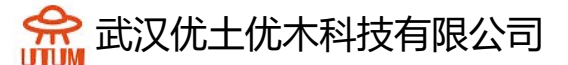

# 3. 计算设置

3.1. 编辑阶段 1

初始应力场使用"Ko过程"

#### 模型定义:

在工作窗口的右侧,"树状视图"窗口显示物理域列表

- 1. 右击静力学,点击添加模型,会打开一个新的工具箱定义模型
- 2. 输入阶段1作为"模型名称"
- 3. 选择 MCNL 作为"求解器"
- 4. 勾选"平面应变"及"分步施工"
- 5. 勾选地应力作为初始类型,点击定义地应力
  - 点击插入定义新土层
  - 输入如下值:

| Height | Unit weight | Ko_x | Ko_z |
|--------|-------------|------|------|
| (m)    | (MN/mȝ)     | (-)  | (-)  |
| 45     | 0.023       | 0.5  | 0.5  |

- 点击确认:

6. 点击确认

右侧数据树如下所示

固体实体材料属性: 为项目定义材料库

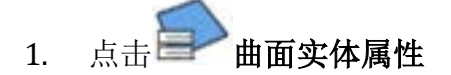

- 2. 为属性集命名(如混凝土)
  - 在**弹性参数**中,选择"各项同性线弹性"并定义ρ, E, ν

**会** 武汉优土优木科技有限公司

- 点击确认
- 3. 点击 , 创建其它属性集
  - 为属性集命名(例如泥灰岩)
  - 在**弹性参数**中,选择"各项同性线弹性"并定义ρ, *E*, ν
  - 在塑性参数中,选择"无硬化的莫尔-库仑"并定义\$c,\phi和\psi\$
  - 点击确认并关闭

|          | ρ<br>(kg/m³) | E<br>(MN/m²) | ν   | c<br>(MN/m²) | φ<br>(°) | Ψ<br>(°) |
|----------|--------------|--------------|-----|--------------|----------|----------|
| Concrete | 2500         | 7 000        | 0,2 | -            | -        | -        |
| Marls    | 2300         | 1 500        | 0,3 | 0.02         | 30       | 10       |

| Properties of surface bodies |                       | >                              |
|------------------------------|-----------------------|--------------------------------|
| <b>[</b> ] ■ ④ ♡             | Propert               | ies set name Marls             |
| Elasticity parameters        | Plasticity parameters |                                |
| Plasticity parameters        | Туре                  | Mohr-Coulomb without hardening |
|                              | c [MN/m2]             | 0.300                          |
|                              | φ [deg]               | 20.000                         |
|                              | ψ [deg]               | 0.000                          |

## 锚杆材料属性:

为锚杆添加属性,类型为"杆件",定义刚度 E 和截面积 S

| Name of the body | Туре | E<br>(MN/m²) | S<br>(m²)            |
|------------------|------|--------------|----------------------|
| Bolts            | Bar  | 210 000      | 2,4.10 <sup>-4</sup> |

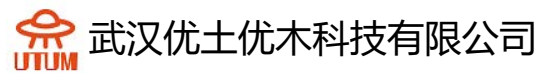

| Properties of 1D-bodies |                                                                            | × |
|-------------------------|----------------------------------------------------------------------------|---|
| <b>[]</b> 🗐 🖄           | Properties set name Bolts                                                  | ~ |
| 🛛 Туре                  |                                                                            |   |
| Туре                    | <ul> <li>Generation Bar</li> <li>○ Friction bar</li> <li>○ Beam</li> </ul> |   |
| Mechanical properties   |                                                                            |   |
| Ela2                    | Linear elasticity                                                          | · |
| E [MN/m2]               | 2.100e+05                                                                  |   |
| Prestress properties    |                                                                            |   |
| Activation ?            | C Yes<br>€ No                                                              |   |
| Prestress force [MN]    | 0.000                                                                      |   |
| Geometrical properties  |                                                                            |   |
| S [m2]                  | 2.400e-04                                                                  |   |

指定数据集:

将数据集指定给模型中对应的实体

激活/冻结实体:

阶段1中,所有组都为土体,锚杆未激活

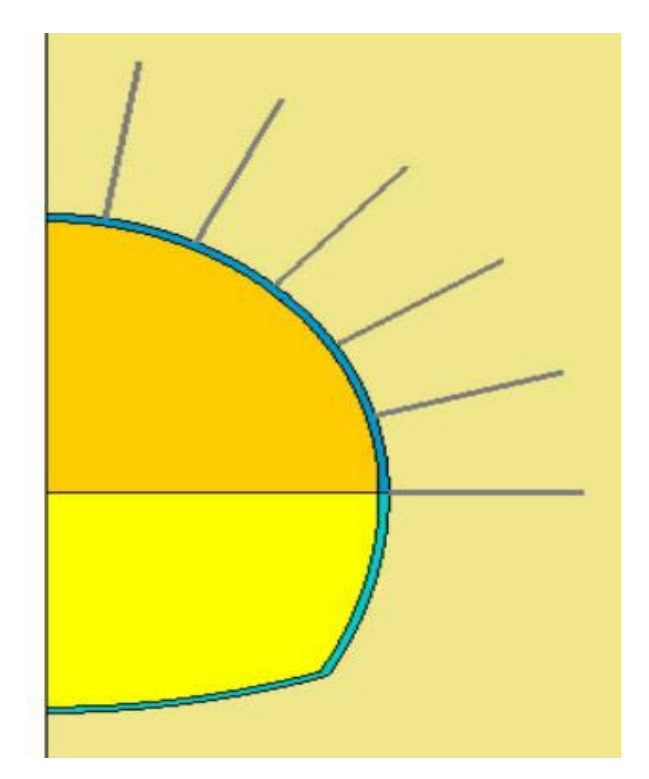

图 7: 阶段 1 中锚杆设置为"冻结"时模型的状态

边界条件:

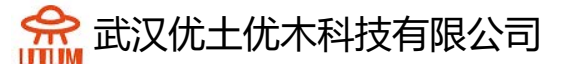

选择"侧面和地面支撑",应用

<u>荷载集:</u>

用地应力定义初始应力场时无荷载,我们想单独查看该阶段

<u>计算参数:</u>

点击分析参数,在一般参数部分,输入如下值:

- 迭代过程:
  - 最大增量步:1
  - 每个增量步最大迭代次数: 500
  - 容忍度: 0.01
- 求解方式: 1-初始应力法
- 算法类型: Pardiso
- 分析类型:标准

3.2. 编辑阶段 2

在该阶段中,开挖上台阶,为了平衡模型,需施加开挖力。

在创建一个新分析阶段时,可以很方便地复制前一阶段的参数。在这里,我们 修改两场地方:

- 在属性中,激活锚杆实体
- 在荷载中,激活开挖力

模型定义:

新建模型,命名为"阶段2",选择分布施工

现在复制前一模型的数据集,从阶段1复制属性到阶段2,选择复制,复制边界条件时选择分享。

现在数据树如下图所示:

🟫 武汉优土优木科技有限公司

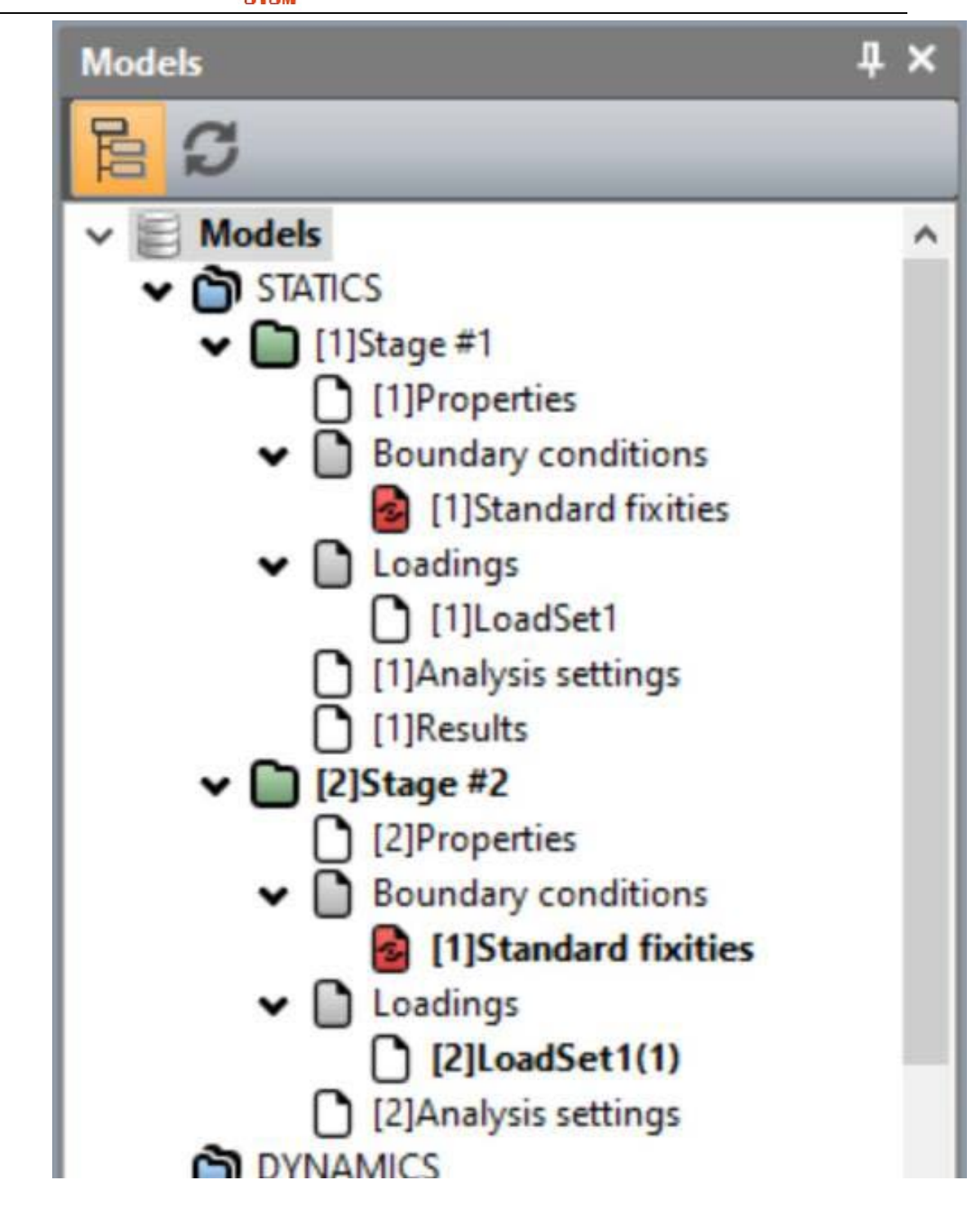

激活/冻结实体:

将上台阶和上衬砌冻结

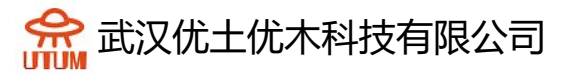

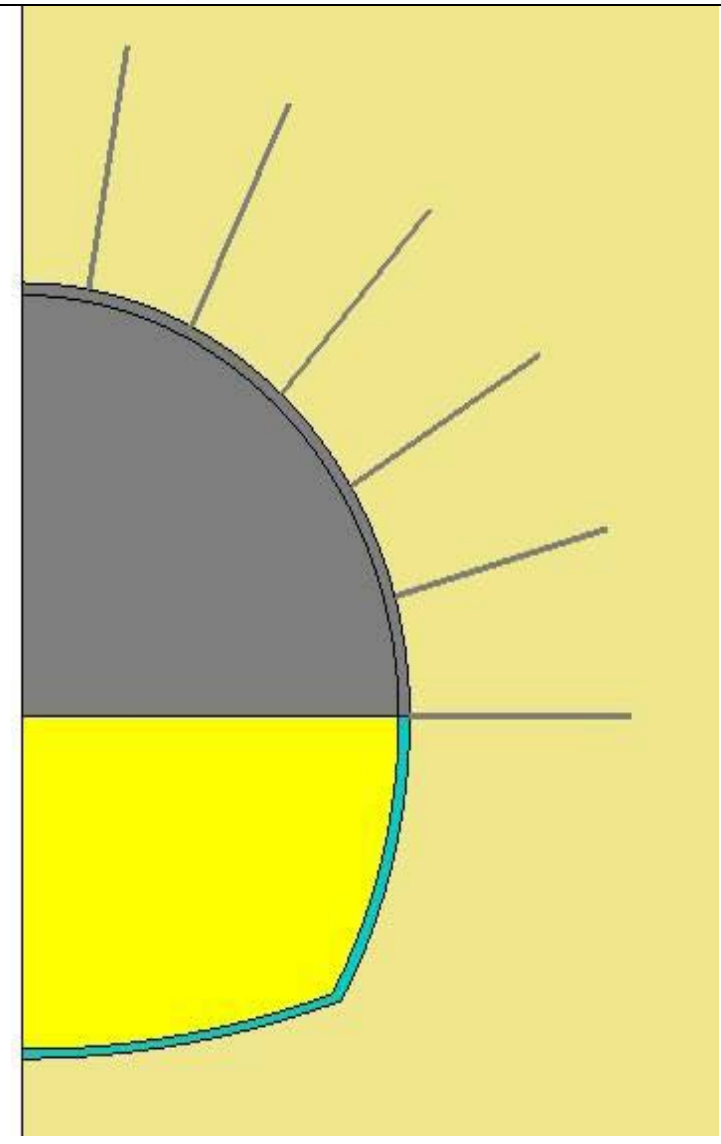

图 8: 阶段 2 冻结实体后的模型状态

<u>边界条件:</u>

无变化

荷载设置:

由于掌子面还不够远, 仅应用 40%的开挖力 (λ = 0.4)

<u>分析设置:</u>

无变化

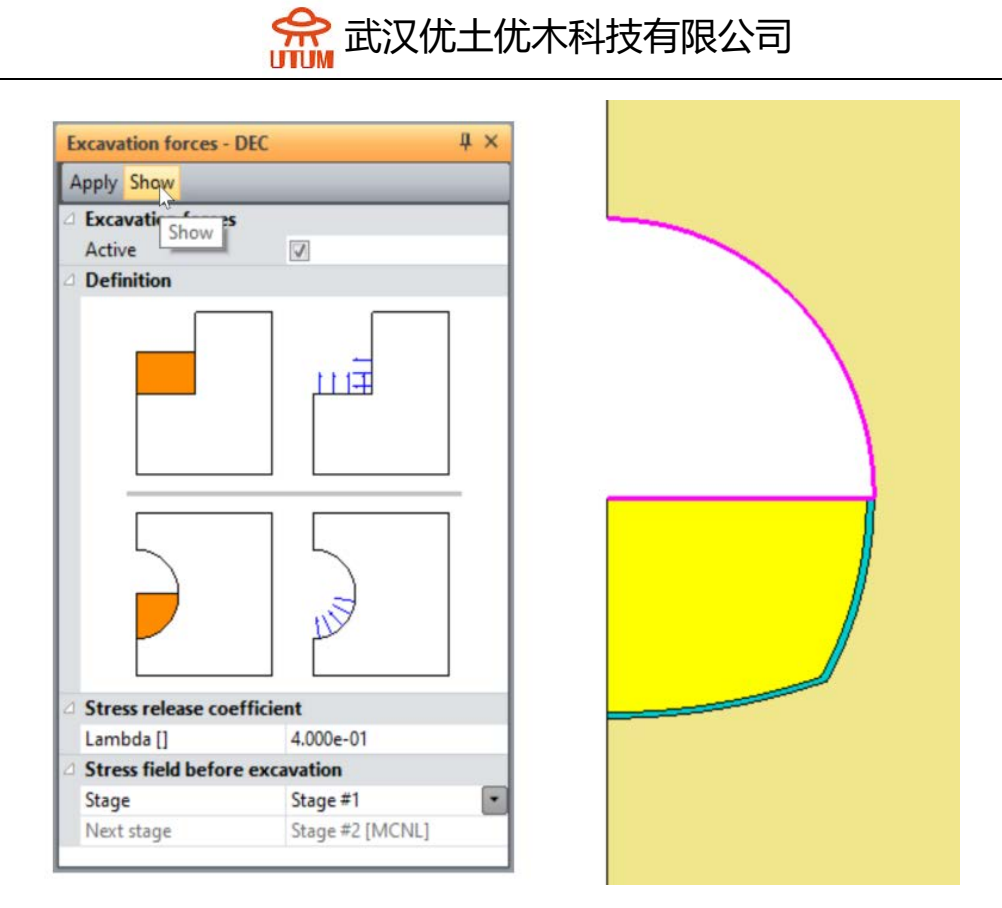

图 9: 显示开挖力

# 3.3. 编辑阶段 3

在该阶段,我们激活衬砌和锚杆,掌子面足够远了,土体完全松弛

模型定义:

由于阶段 3 和阶段 2 大部分参数相同,我们复制阶段 2 并修改,复制后命名为"阶段 3",选择分布施工,在弹窗中勾选边界条件。

| Model sharing options |          | ×                |
|-----------------------|----------|------------------|
|                       |          | Properties 🗌     |
|                       | Bound    | ary conditions 🗹 |
|                       |          | Loadings 🗌       |
|                       | Validate | Cancel           |

### 激活/冻结实体:

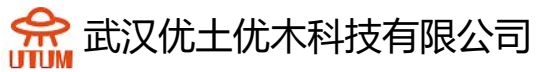

激活上部衬砌和锚杆

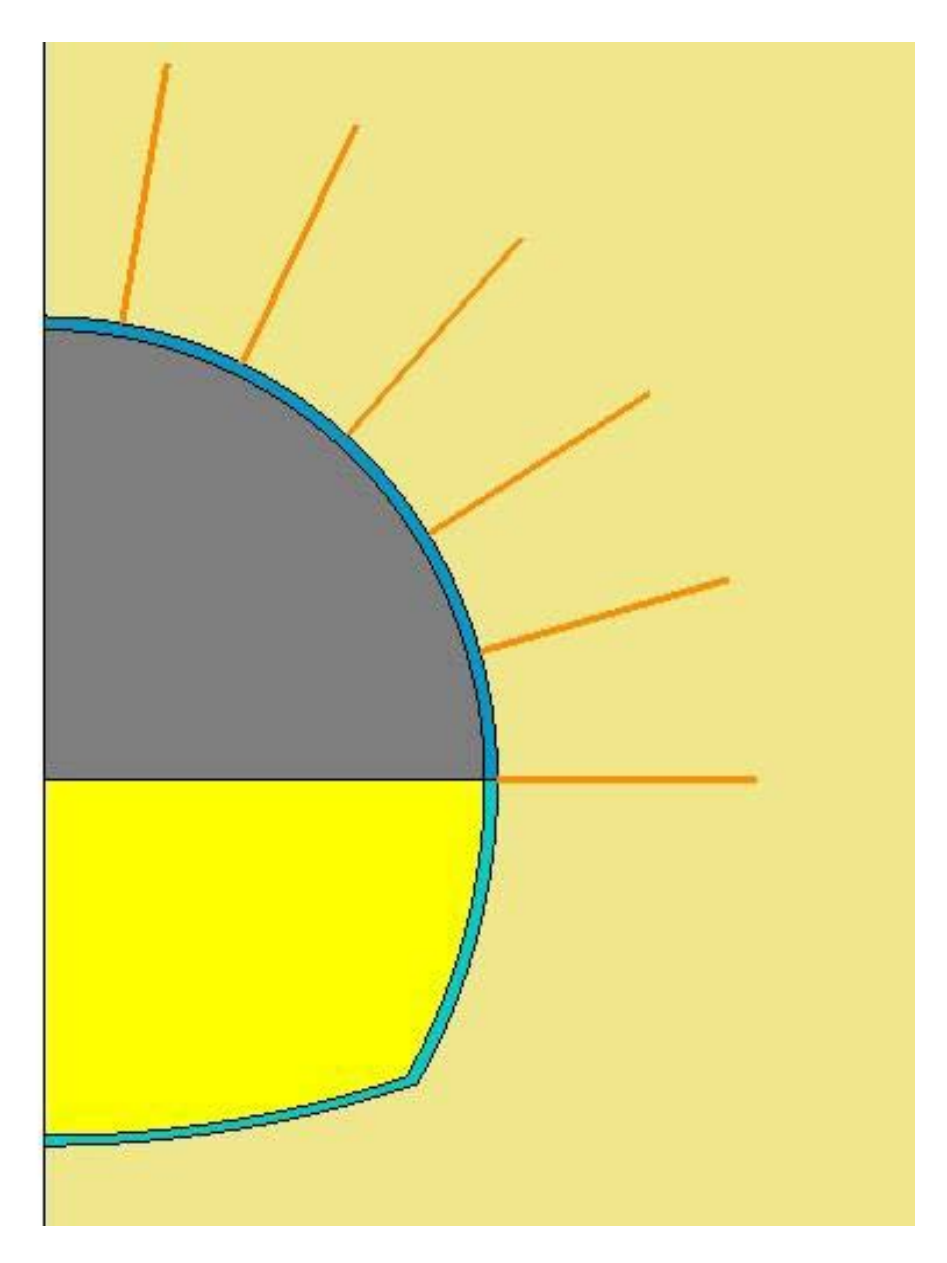

图 10: 阶段 3 激活实体后的模型状态

指定材料:

将"混凝土"指定给上部衬砌

边界条件:

无变化

荷载设置:

随着掌子面的推进,土体应力完全释放,设置λ = 0.6表示 100%应力释放

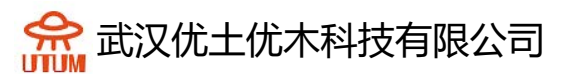

激活隧道衬砌重力,添加荷载集,命名为上部衬砌自重,点击重力,点击自动 选择,应用,图上会显示"重力"

<u>分析设置:</u>

无变化

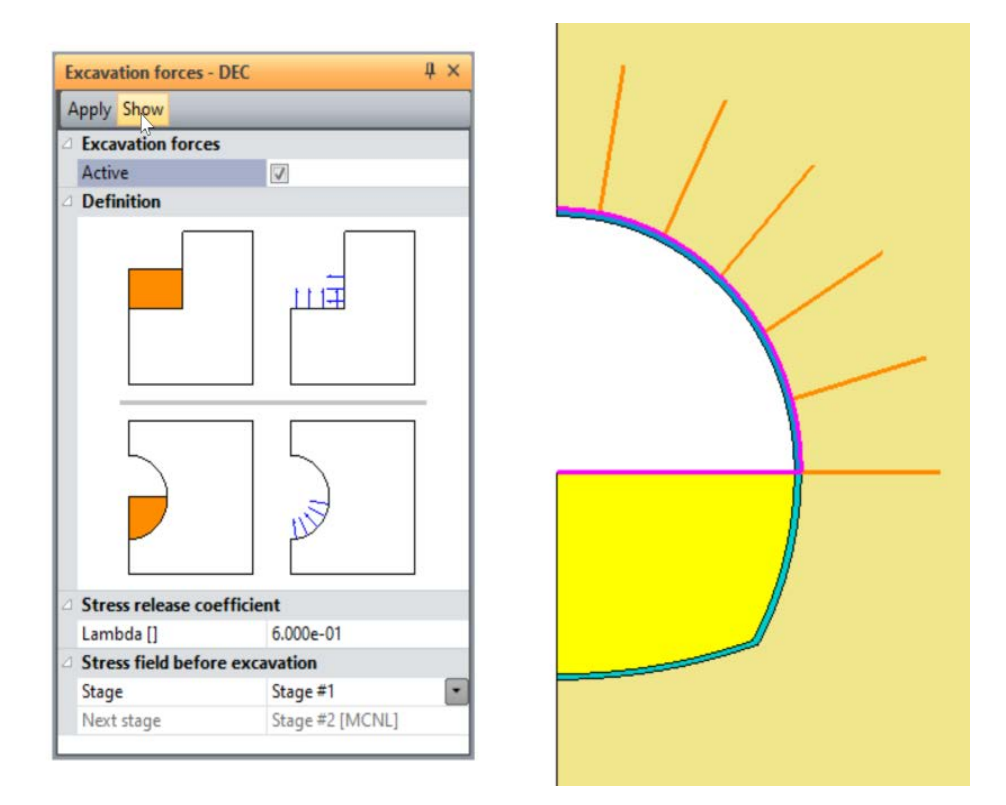

图 11: 阶段 3 显示开挖力

3.4. 编辑阶段 4

开挖下部衬砌

模型定义:

复制阶段3的模型,命名为"阶段4",只勾选边界条件。

激活/冻结实体:

将下台阶和下部衬砌冻结

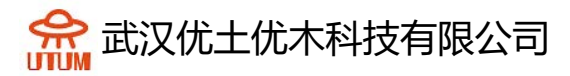

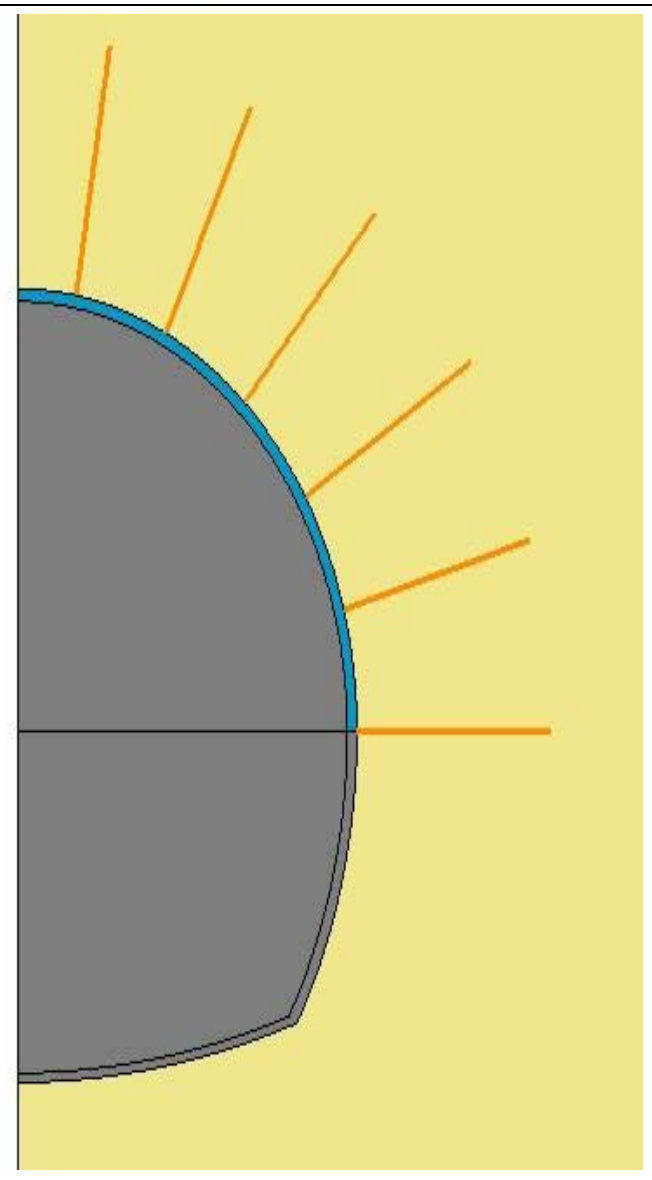

图 12: 阶段 4 冻结实体后的模型状态

边界条件:

无变化

荷载设置:

添加荷载集,命名为"开挖下台阶",设置开挖力λ = 0.4,删除阶段 3 中的荷载 (开挖力和衬砌自重)

分析设置:

无变化

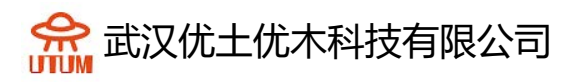

| Excavation forces - DEC        | Ψ× |
|--------------------------------|----|
| Apply Show                     |    |
| Active                         |    |
| ∠ Definition                   |    |
|                                |    |
| Stress release coefficient     |    |
| Lambda [] 4.000e-01            |    |
| Stress field before excavation |    |
| Stage Phase #2                 |    |
| Next stage Phase #3 [MCNL]     |    |
|                                |    |

图 13: 阶段 4 显示开挖力

# 3.5. 编辑阶段 5

激活下部衬砌, 土体应力完全释放

### 模型定义:

由于阶段 5 和阶段 4 大部分参数相同,我们复制阶段 4 并修改,复制后命名为"阶段 5",选择分布施工,在弹窗中勾选边界条件。

| Model sharing options |          | ×                |
|-----------------------|----------|------------------|
|                       |          | Properties 🗌     |
|                       | Bound    | ary conditions 🗹 |
|                       |          | Loadings 🗌       |
|                       | Validate | Cancel           |

激活/冻结实体:

激活下部衬砌

指定材料:

将"混凝土"指定给下部衬砌

边界条件:

无变化

荷载设置:

随着掌子面的推进,土体应力完全释放,设置λ = 0.6表示 100%应力释放

激活隧道衬砌重力,添加荷载集,命名为下部衬砌自重,点击重力,点击自动 选择,应用,图上会显示"重力"

分析设置:

无变化

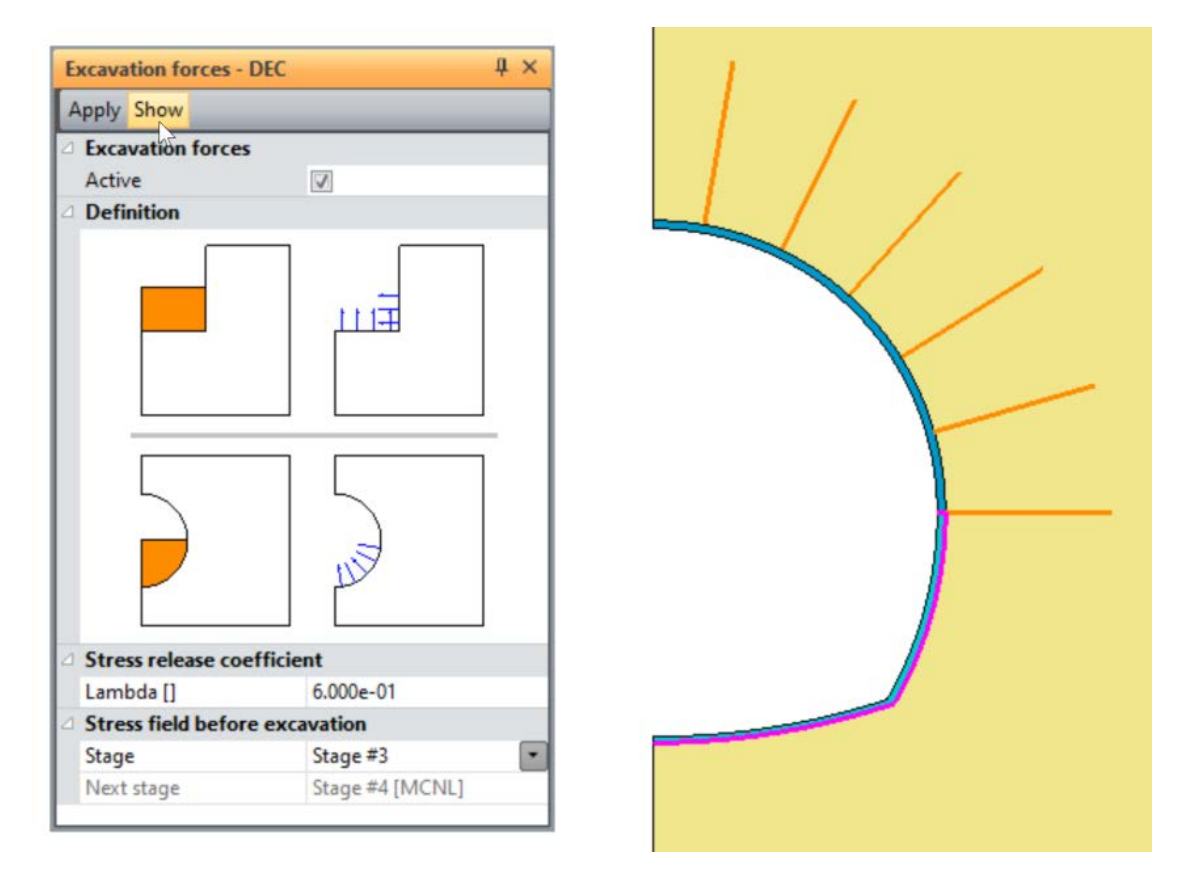

图 14: 阶段 5 显示开挖力

4. 求解

点击分析, 计算, 勾选全部阶段, 点击确认。

# 5. 结果

#### 5.1. 位移

1. 点击**结果**栏

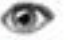

- 2. 点击 = 结果类型
  - 选择网格变形
  - 勾选等值图, 在列表中选择|μ|, 总位移
  - 应用
- 3. 点击 网格设置
  - 选择组边界,作为网格边界样式
  - 应用
- **新**等值图设置 4. 点击
  - 勾选绘制等值图,作为等值线样式
  - 勾选等值线并选择灰色
  - 应用
- 5. 点击 图例
  - 选择等值图作为图例类型
  - 勾选"图例边框"
  - 应用

可得到图 15

- 图 17 显示了隧道完成后地面沉降
- 1. 点击图表栏
- 2. 选择土体表面的边界

**C→** 3. 点击 **→→** , 线设置

😭 武汉优土优木科技有限公司

- 给线集命名,如表面

- 添加

- 4. 激活, 线集图表
  - 选择 v, 垂直位移作为参数
  - 选择表面作为线集
  - 选择增量1
  - 应用

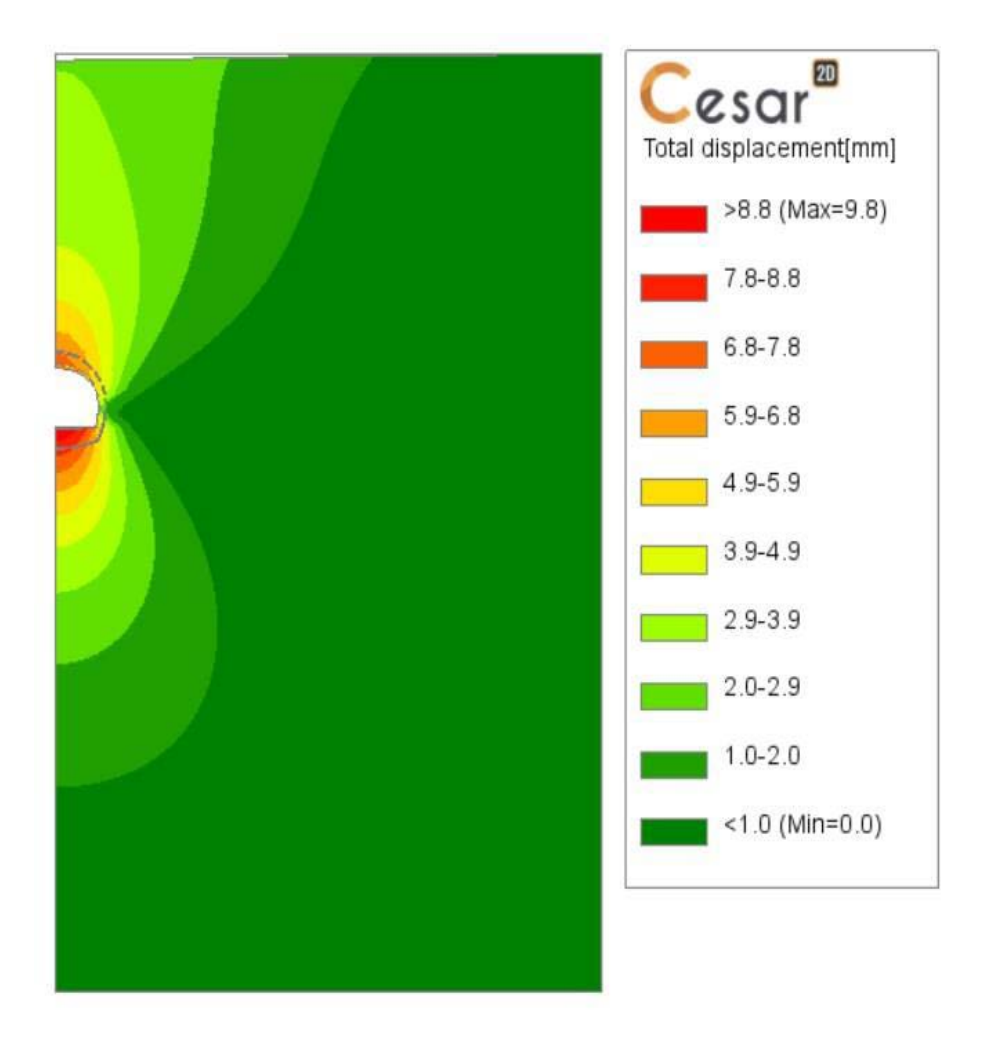

图 15: 显示阶段 5 的总位移

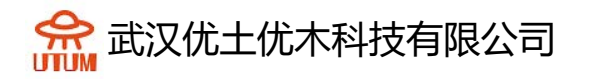

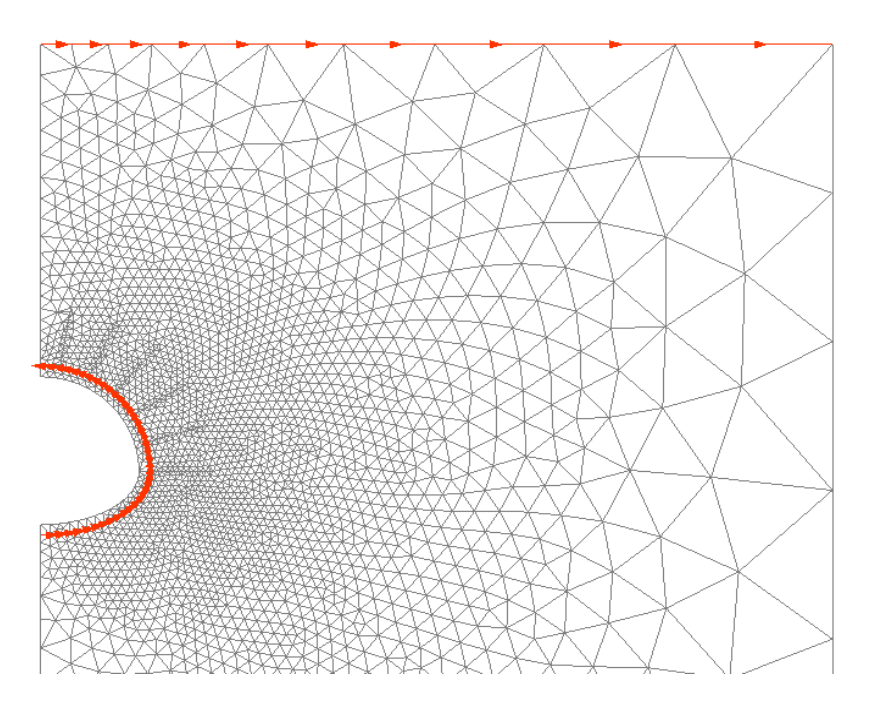

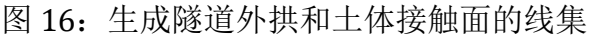

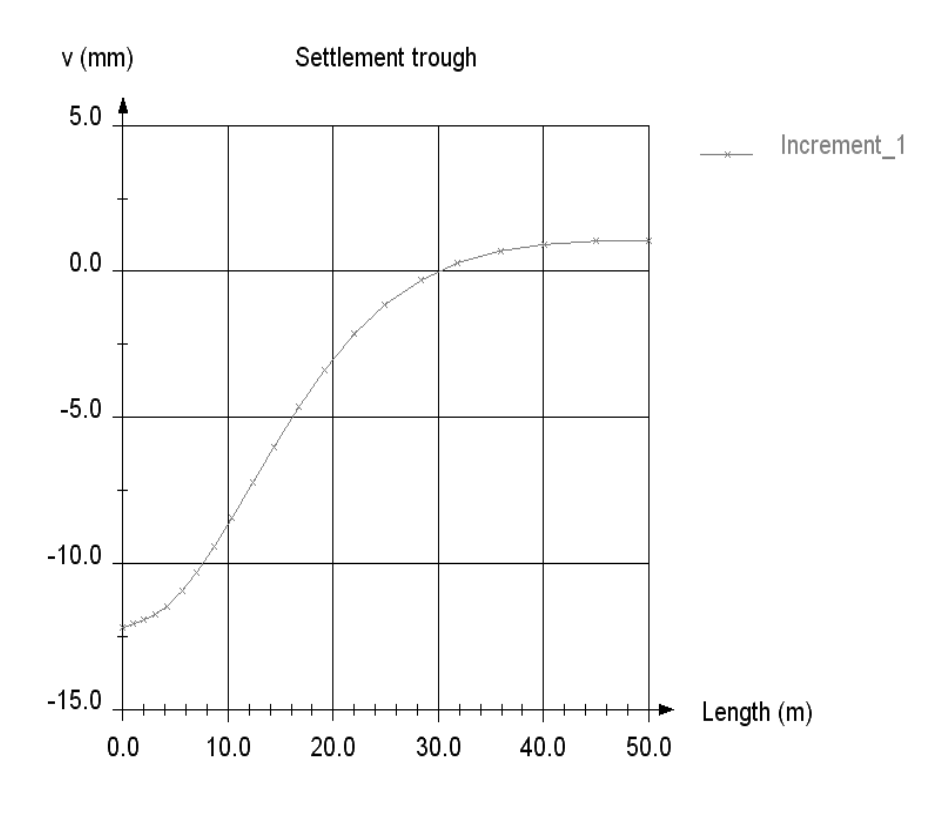

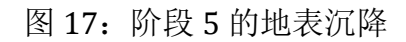

我们也可以单独查看隧道截面,得到锚杆和衬砌的受力 选中隧道截面,点击仅显示选择

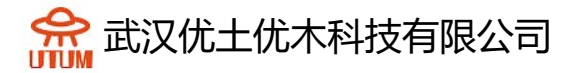

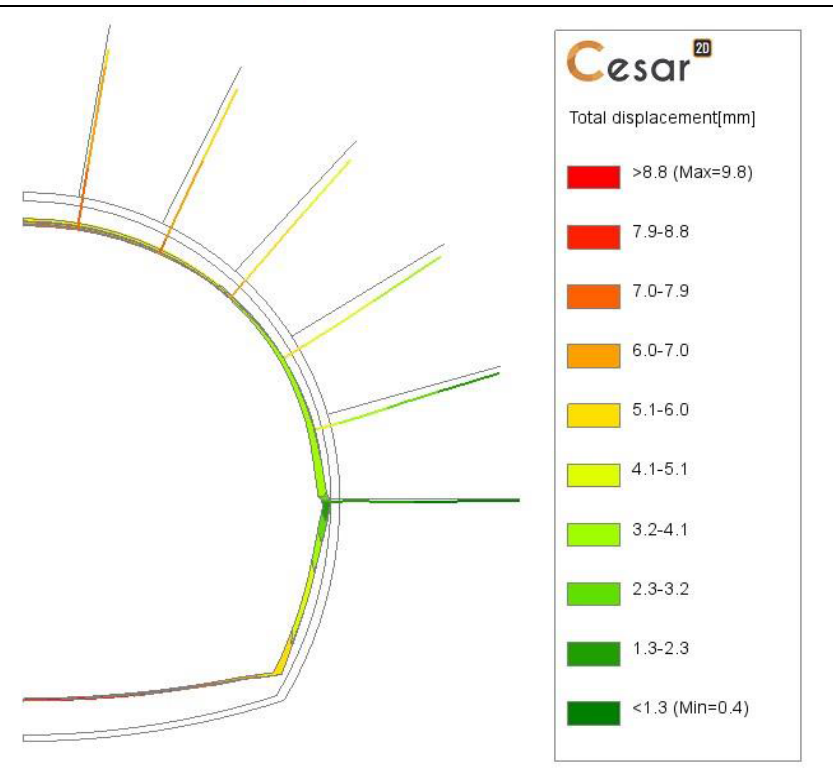

图 18: 显示阶段 5 的总位移——放大隧道和锚杆部分

## 5.2. 结构应力

获得锚杆的受力,点击结果类型,选择未变现网格,勾选 1D 实体结果,选择 法向力,点击应用

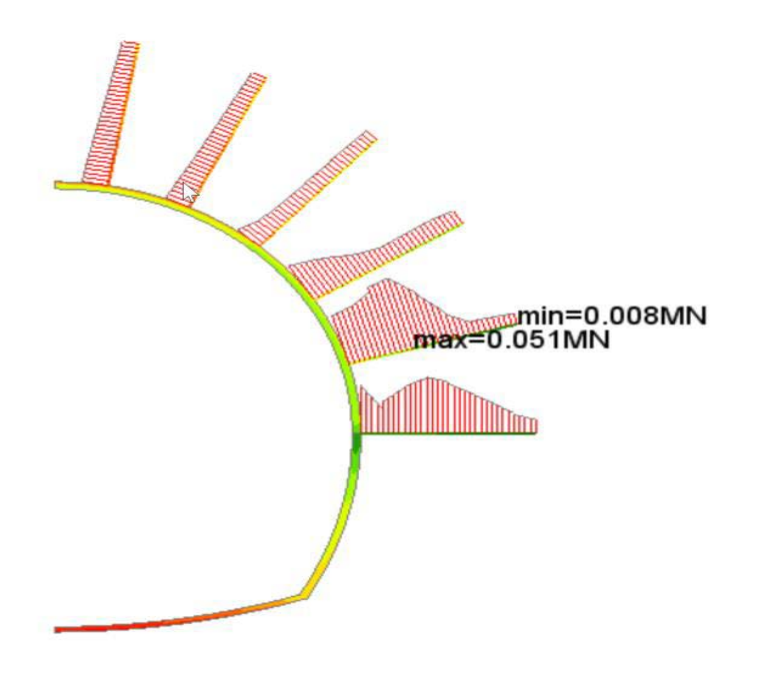

图 19: 显示阶段 5 中锚杆的轴力

为了得到衬砌的受力,我们将在衬砌厚度上每个截面对应力进行积分,首先我 们生成积分线。

点击图表,选择选择隧道断面外拱处的边,点击线集,命名"外拱",点击"线 集图",选择 N,轴力作为参数,选择"外拱"为线集,选择增量\_1,应用。

重复上一操作得出弯矩分布

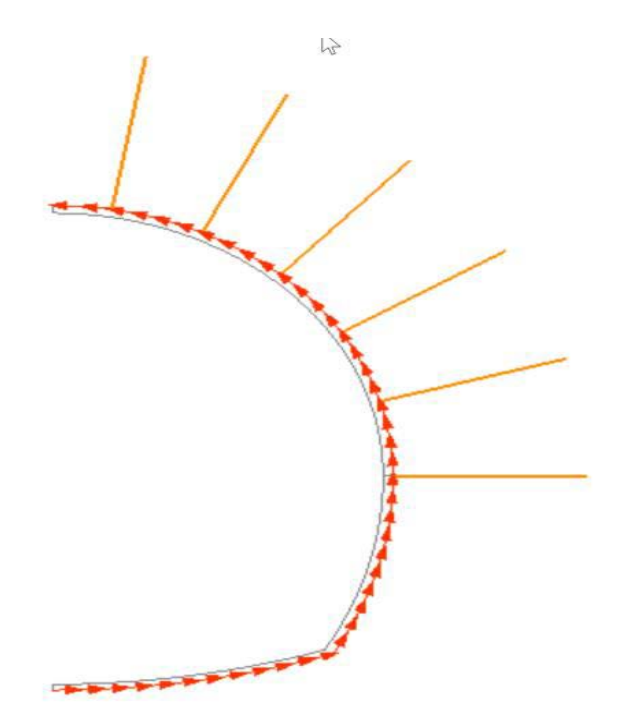

图 20: 在隧道外拱处生成线集

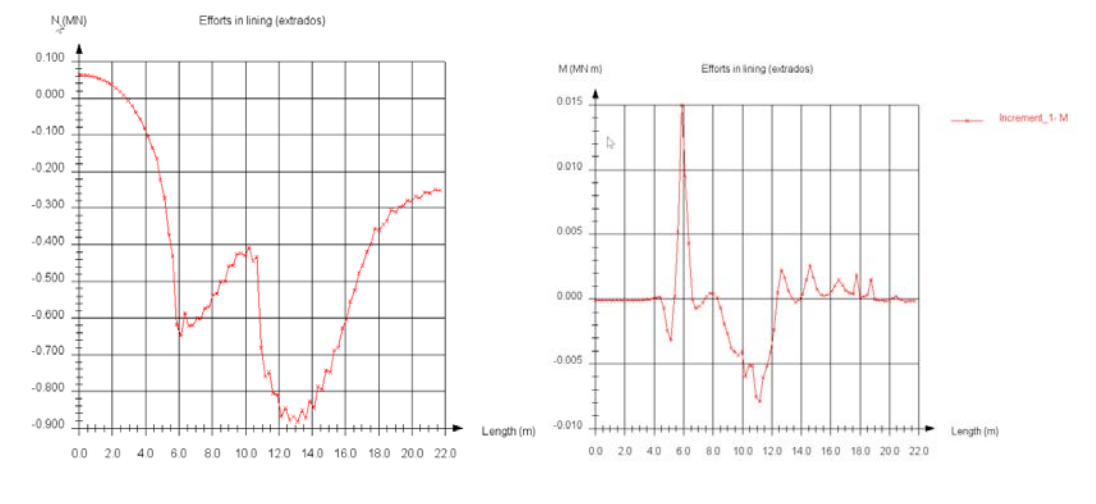

图 21: 阶段 5 结束时, 衬砌的轴力

令一定要注意网格类型和密度对标量值影响很大,因为结果来自对衬砌厚度截面的法向应力积分,强烈推荐使用四边形单元。